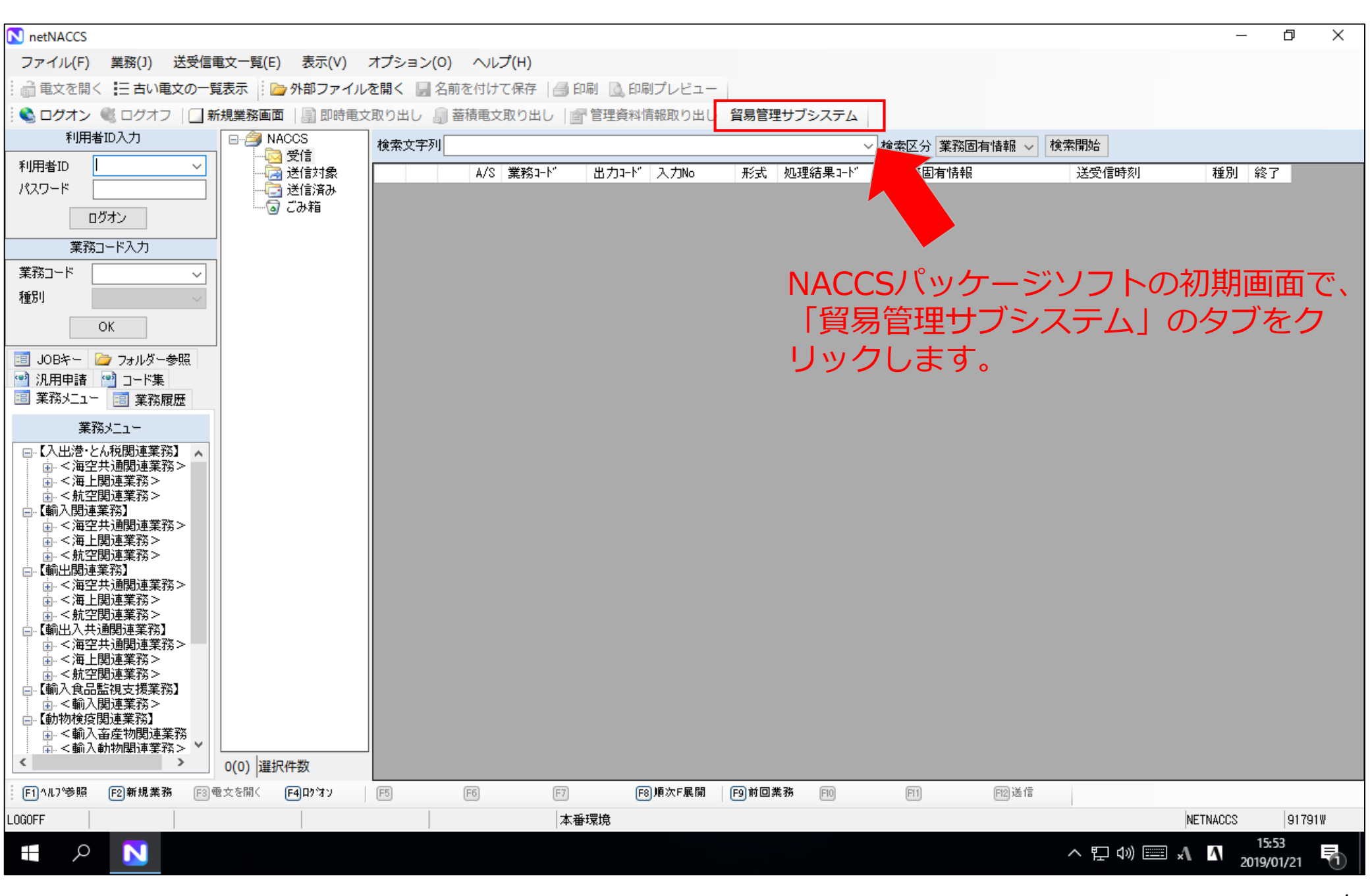

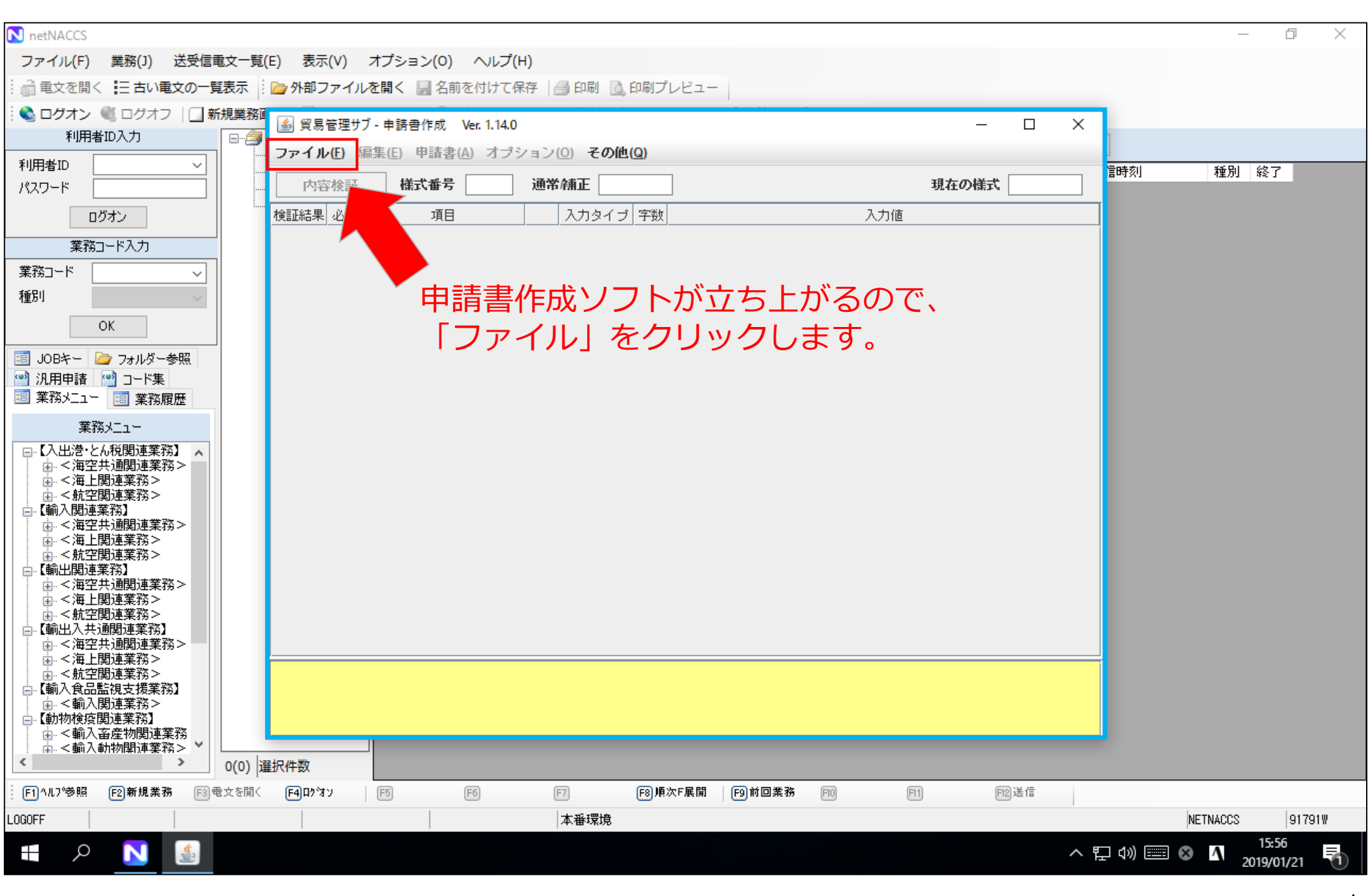

| á 貿易管理サブ - 申請書作成 Ver. 1.14.0         | – 🗆 X      |
|--------------------------------------|------------|
| ファイル(E) 編集(E) 申請書(A) オプション(O) その他(Q) |            |
| 新規作成(№) 武番号 通常補正                     | 現在の様式      |
| <b>闘く(<u>O</u>)</b><br>項目 入力タイプ 字数   | 入力値        |
|                                      |            |
| 別名で採存(点)                             |            |
|                                      | シックレキす     |
|                                      | ノジン しみ タ 。 |
|                                      |            |
|                                      |            |
|                                      |            |
|                                      |            |
|                                      |            |
|                                      |            |
|                                      |            |
|                                      |            |
|                                      |            |
|                                      |            |
|                                      |            |
|                                      |            |
|                                      |            |
|                                      |            |
|                                      |            |
|                                      |            |
|                                      |            |

| 🎒 貿易管理サ                  | ブ - 申請書作成 Ver. <sup>-</sup>   | .14.0                           | – 🗆 X        |
|--------------------------|-------------------------------|---------------------------------|--------------|
| ファイル <mark>(E</mark> ) § | 編集( <u>E)</u> 申請書( <u>A</u> ) | オプション( <u>O</u> ) <b>その他(Q)</b> |              |
| 内容検証                     | 様式番号                          | 通常補正                            | 現在の様式        |
| 検証結果 必須                  | 項目                            | 入力タイプ 字数                        | 入力値          |
|                          |                               |                                 |              |
|                          |                               |                                 |              |
|                          |                               |                                 |              |
|                          | 留易管理サブ - 由                    | 唐様式選択                           | - n x        |
|                          |                               |                                 |              |
|                          | *様式カテゴリ                       | 輸出申請樣式全般                        | <b>▼</b>     |
|                          | *申請様式                         | 輸出許可申請儀式                        | ▼            |
|                          |                               |                                 |              |
|                          |                               |                                 | OK キャンセル     |
|                          |                               |                                 |              |
|                          |                               | 由請様式を選択                         | する両面が表示されます。 |
|                          |                               |                                 |              |
|                          |                               |                                 |              |
|                          |                               |                                 |              |
|                          |                               |                                 |              |
|                          |                               |                                 |              |
|                          |                               |                                 |              |

| 🎒 貿易管理サ           | ブ-申請書作成 Ver.                           | 1.14.0                                 | – 🗆 X        |
|-------------------|----------------------------------------|----------------------------------------|--------------|
| ファイル( <u>E)</u> 🖇 | 扁集(E) 申請書(A)                           | オブション( <u>0</u> ) <b>その他(<u>Q</u>)</b> |              |
| 内容検証              | 様式番号                                   | 通常補正                                   | 現在の様式        |
| 検証結果 必須           | 項目                                     | 入力タイプ 字数                               | 入力値          |
|                   |                                        |                                        |              |
|                   |                                        |                                        |              |
|                   |                                        |                                        |              |
|                   | 🎒 貿易管理サブ - 申                           | 請様式選択                                  | - 🗆 X        |
|                   | *様式カテゴリ                                | 輸出申請様式全般                               |              |
|                   | ************************************** | 輸出申請儀式全般                               |              |
|                   | *申請様式                                  | 輸出包括申請様式全般                             |              |
|                   |                                        | 輸入申請様式全般                               |              |
|                   |                                        | 回息相談者慊式王叔                              | OK キャンセル     |
|                   |                                        |                                        | 様式カテコリの  ▼」を |
|                   |                                        |                                        | クリックして選択リスト  |
|                   |                                        |                                        | を表示させ、「輸入申請  |
|                   |                                        |                                        | 様式全般」を選択します。 |
|                   |                                        |                                        |              |
|                   |                                        |                                        |              |
|                   |                                        |                                        |              |
|                   |                                        |                                        |              |
|                   |                                        |                                        |              |

| 🍰 貿易管理サ            | ブ - 申請書作成 Ver. | 1.14.0                             | _        |                          |
|--------------------|----------------|------------------------------------|----------|--------------------------|
| ファイル( <u>E</u> ) 🖇 | 編集(E) 申請書(A)   | オブション( <u>O</u> ) <b>その他(Q)</b>    |          |                          |
| 内容検証               | 様式番号           | 通常/補正                              | 現在の様式    |                          |
| 検証結果 必須            | 項目             | 入力タイプ 字数                           | 入力値      |                          |
|                    |                |                                    |          |                          |
|                    |                |                                    |          |                          |
|                    |                |                                    |          |                          |
|                    |                |                                    |          |                          |
|                    | 🎒 貿易管理サブ - 申   | ]請様式選択                             | - 🗆 ×    |                          |
|                    | *様式カテゴリ        | 輸入申請様式全般                           | •        |                          |
|                    |                |                                    |          |                          |
|                    | *申請様式          | 輸入割当申請様式                           | <b>•</b> |                          |
|                    |                | 輸入割当申請様式                           |          |                          |
|                    |                | 輸入割当本認同時申請帳式<br>輸入通辺由連接式(2の2号承辺会ま) |          |                          |
|                    |                | 輸入外認や調味い(20)25本認者も)<br>一輸入2是承認由諸样式 |          |                          |
|                    |                | 事前確認申請様式(水産物)                      |          |                          |
|                    |                | 事前確認申請様式(ワシントン)                    | オに       | 由請様式の「▼」                 |
|                    |                | 事前確認申請様式(かに)                       |          |                          |
|                    |                | 事前確認申請様式(まぐろ)                      | をクリ      | ックして選択リス                 |
|                    |                |                                    | トを表      | 示させ、「輸入割                 |
|                    |                |                                    |          | 2同時申請 <mark>様式</mark>  を |
|                    |                |                                    |          | ( <u></u> ≢ <b>d</b> .   |
|                    |                |                                    |          |                          |
|                    |                |                                    |          |                          |
|                    |                |                                    |          |                          |

| 🍰 貿易管理サ   | ブ - 申請書作成 Ver. <sup>-</sup> | 1.14.0                                 | – 🗆 X    |
|-----------|-----------------------------|----------------------------------------|----------|
| ファイル(E) 🖇 | 編集(E) 申請書(A)                | オプション( <u>0</u> ) <b>その他(<u>Q</u>)</b> |          |
| 内容検証      | 様式番号                        | 通常補正                                   | 現在の様式    |
| 検証結果 必須   | 項目                          | 入力タイプ 字数                               | 入力値      |
|           |                             |                                        |          |
|           |                             |                                        |          |
|           |                             |                                        |          |
|           |                             | ±+≠ -+ 322+D                           |          |
|           | 当 頁笏官珪サノ - 中                | 的体式进行                                  | ×        |
|           | *様式カテゴリ                     | 輸入申請樣式全般                               | ▼        |
|           | *申請様式                       | 輸入割当承認同時申請様式                           |          |
|           |                             |                                        |          |
|           |                             |                                        | OK キャンセル |
|           |                             |                                        |          |
|           |                             |                                        |          |
| 「様式       | 式カテゴリ」・・<br>****            | ・「輸入申請様式全般」                            |          |
| 日中部       | 育様式」・・・                     | 輸入割白水認问時中請様式」                          |          |
|           |                             |                                        |          |
|           |                             |                                        |          |
|           |                             |                                        |          |
|           |                             |                                        |          |
|           |                             |                                        |          |

| ◎ 貿易管理  | サノ-申請書作成 Ver. 1.14.0                                                                                                    | 輸入   | 割当本認同時           | 守甲請           |                  |
|---------|----------------------------------------------------------------------------------------------------|------|------------------|---------------|------------------|
| /アイル(E) | 編集(上) 甲請者(A) オフ:                                                                                                    | 232  | ア <u>(U)</u> その他 | !( <u>Q</u> ) |                  |
| 内容検     | 証 様式番号 600                                                                                                    | 通?   | 常補正 通            | 常:JA/         | 現在の様式 最新様式       |
| 証結果 必须  | 項目 項目                                                                                                    |      | 入力タイプ            | 字数            | 入力値              |
|         | 整理番号                                                                                                    |      | システム             | -             |                  |
| ж       | 申請窓口コード                                                                                                    |      | 英数字              | 3             | ▼                |
|         | 委任バスワード                                                                                                    |      | 英数字              | 32            |                  |
|         | 申請者                                                                                                    | 追加   | -                | -             |                  |
|         | 申請者(1/5)                                                                                                    | 削除   | -                | -             |                  |
| ж       | 申請者区分                                                                                                    |      | 英数字              | 1             | <b>•</b>         |
| ж       | 申請者コード                                                                                                    |      | 英数字              | 8             |                  |
|         | 担当者                                                                                                    |      | -                | -             |                  |
| ж       | 申請担当者 部署名                                                                                                    |      | 日本語型             | 40            |                  |
| ж       | 申請担当者 氏名                                                                                                    |      | 日本語型             | 40            |                  |
| *       | 申請担当者 雷話                                                                                                    |      | 英数字              | 20            |                  |
|         | 申請担当者 FAX                                                                                                    |      | 二<br>英<br>数<br>字 | 20            |                  |
| *       | 申請担当者、メー                                                                                                    |      | 英数字              | 100           |                  |
|         | 内容                                                                                                    |      | -                | -             |                  |
|         | 取引内容                                                                                                    |      | _                | -             |                  |
|         | TTT2 IBB4mTTE 35                                                                                                    |      | シフテル             | _             |                  |
|         |                                                                                                    |      | アヘノム             | 4             |                  |
|         |                                                                                                    |      | 关键于              | 4             |                  |
| *       | 割日ク取コード                                                                                                    |      | 央奴士              |               |                  |
|         | 朝出計り昔世万                                                                                                    | \aba | 央狱子              | 20            |                  |
|         | 開設すまで見いの                                                                                                    | 2570 | -                | -             |                  |
|         | <b>脱优华衣曲写(1//)</b>                                                                                                    | 印炉水  |                  | -             |                  |
| *       | 関税半表番ち                                                                                                    |      | 央锁子              | 30            |                  |
| ж       | 商品名                                                                                                    |      | 日本語型             | 150           |                  |
|         | 商品名(英文)                                                                                                    |      | 英贺子              | 300           |                  |
|         | 型及び銘柄                                                                                                    |      | 英数字              | 140           |                  |
|         | 原産地                                                                                                    | 追加   | -                | -             |                  |
|         | 原産地(1/10)                                                                                                    | 削除   | -                | -             |                  |
| ж       | 原産地 国コード                                                                                                    |      | 英数字              | 2             | 参照               |
|         | 原産地 地域名称                                                                                                    |      | 日本語型             | 15            |                  |
|         | 船積地域                                                                                                    | 追加   | -                | -             |                  |
|         | 船積地域(1/5)                                                                                                    | 削除   | -                | -             |                  |
| ж       | 船積地域 国コ                                                                                                    |      | 英数字              | 2             | 参照               |
|         | 船積地域 船積港                                                                                                    |      | 日本語型             | 15            |                  |
|         | 船積地域 船積                                                                                                    |      | 英数字              | 30            |                  |
|         | 数量                                                                                                    |      | 數値型              | 18            |                  |
|         | 単位(数量用)                                                                                                    |      | 日本語型             | 5             |                  |
|         | 単位(数量用)(…                                                                                                    |      | 英数字              | 10            |                  |
|         | 取引明細金額                                                                                                    |      | -                | -             |                  |
|         | 貿易条件建値コ                                                                                                    |      | 英数字              | 3             |                  |
|         | 単位(金額用)                                                                                                    |      | 英数字              | 3             | 参照               |
|         | 金額                                                                                                    |      | 数値型              | 18            |                  |
|         |                                                                                                    |      |                  |               |                  |
|         | 備考                                                                                                    |      | 日本語型             | 600           |                  |
|         | 申請理由、訂正理由                                                                                                    |      | 日本語型             | 1000          |                  |
|         | 許可承認証等番号                                                                                                    |      | システム             | _             |                  |
|         | 創当同時由諸用承認                                                                                                    |      | システム             | -             |                  |
| *       | 紙交付希望の右無                                                                                                    |      | 英数字              | 1             |                  |
| *       | 英文交付イメージの希                                                                                                    |      | 英数字              | 1             | 0:英文交付イメージを希望しない |
|         | and the second second s | 1    |                  |               |                  |

「0:割当方式の省略」のみ入力すること。

これが申請様式です。

・輸入割当承認同時申請様式
 ・様式番号「600」

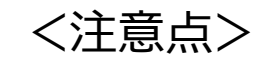

## 「割当方式コード」で「0:割当方式の省略」を選択

| 品目コード   | 英数字 | 4  |             |
|---------|-----|----|-------------|
| 割当方式コード | 英数字 | 1  | <br><b></b> |
| 輸出許可書番号 | 英数字 | 20 | 0:割当方式の省略   |

## 「紙交付希望の有無」で「0:電子ライセンス希望」を選択

| 紙交付希望の有無           |     | 英数字         | 1  |                   | <b>•</b>                                   |   |
|--------------------|-----|-------------|----|-------------------|--------------------------------------------|---|
| 英文交付イメージの希         |     | 英数字         | 1  | <b>0: 英文</b> 交付イン | 0:電子ライセンス希望                                | • |
| <br> 書または承認証の交付を希望 | 望する | 。<br>場合には「1 | :書 | iiライセンス希知         | 1:書面ライセンス希望<br>室」で、电丁証明音または电丁体認証で伸呈する場合には、 | 0 |

## <入力サンプル>

| 内容            | 検証 | 様式番号 600                    | 通        | <b>轮桶正</b> 〕〕 | 画常:JAV | 現在の様式 最新様式                        |
|---------------|----|-----------------------------|----------|---------------|--------|-----------------------------------|
| 結果            | 必須 |                             |          | 入力タイコ         | 1 字数   |                                   |
|               |    | 整理番号                        |          | システム          | -      |                                   |
|               | ж  | 申請窓口コード                     |          | 英数字           | 3      | SAE: 貿易経済協力局貿易管理部農水産室             |
|               |    | 委任バスワード                     |          | 英数字           | 32     |                                   |
|               |    | 申請者                         | 追加       | -             | -      |                                   |
|               |    | 申請者(1/5)                    | 削除       | -             | -      |                                   |
| _             | ж  | 申請者区分                       |          | 英数字           | 1      | 1:本人                              |
| _             | ж  | 申請者コード                      |          | 英数字           | 8      | V1MOEF0A                          |
|               |    | 担当者                         |          | -             | -      | Ner Jul Address Art               |
|               | ж  | 申請担当者 部署名                   |          | 日本語型          | 40     | 母外居来部<br>这类 士郎                    |
| -             | *  | 中諸担当者 広治                    |          | 日本諸空          | 40     | 和生生 (AGD)<br>03_1234_5678         |
| -             | -  | 中請担当者 电站<br>由該相当委 FAX       |          | 英数子           | 20     | 05-1254-5010                      |
| -             | *  | 申請担当者 火ー                    | -        | 英教字           | 100    | aafcbi@meti.ao.jp                 |
|               |    | 内容                          |          | -             | -      | 11                                |
| -             |    | 取引内容                        |          | -             | -      |                                   |
|               |    | 取引明細項番                      |          | システム          | -      |                                   |
|               | ж  | 品目コード                       |          | 英数字           | 4      | GF: ぶり・さんま・貝柱及び煮干し                |
|               | ж  | 割当方式コード                     |          | 英数字           | 1      | 0:割当方式の省略                         |
|               |    | 輸出許可書番号                     |          | 英数字           | 20     |                                   |
|               |    | 閱税率表番号                      | 追加       |               |        |                                   |
|               |    | 開税率表番号(1/7)                 | 削除       | -             | -      |                                   |
|               | ж  | 関税率表番号                      | -        | 英数字           | 30     | 0301.99-2                         |
|               |    | 閲税率表番号(2/7)                 | 削除       | -             | -      | 00.00                             |
|               | ж  | 関税率表番号                      | 3100     | 英数字           | 30     | U3.U2                             |
|               | ~  |                             | 門豚       | -             | -      | 02.02                             |
|               | *  | 関税半衣借亏                      | 青山R会     | 央锁/子<br>-     | 30     |                                   |
|               | *  | 1元1元十-3CTEF5(4//)<br>图彩率表册号 | HUBY     | 苏狮字           | 30     | 03.04                             |
|               | m  |                             | 削除       | -             |        |                                   |
|               | *  | 関税率表番号                      | in Irely | 英数字           | 30     | 03.05                             |
|               |    | 閲税率表番号(6/7)                 | 削除       | -             | -      |                                   |
|               | *  | 関税率表番号                      |          | 英数字           | 30     | 03.07                             |
|               | *  | 商品名                         |          | 日本講刊          | 150    | 活、生鮮、冷蔵、冷凍、塩蔵、塩水づけ及び乾燥のぶり、さんま、貝柱及 |
|               | ~  |                             | _        |               | 130    | び煮十し並びにぶり、さんまのフィッシュミール            |
| _             |    | 商品名(英文)                     | -        | 英数字           | 300    |                                   |
|               |    | 型及び銘柄                       | 20-h-    | 央锁子           | 140    |                                   |
|               |    | 原産物(4/40)                   | 旧席会      | -             | -      |                                   |
|               | *  | 原産地 国コード                    | THE      | 英数字           | 2      | JP: JAPAN &B                      |
| +             |    | 原產地 地域名称                    | -        | 日本語型          | 15     | <i>≫ π</i> .                      |
|               |    | 船積地域                        | 追加       | -             | -      |                                   |
|               |    | 船積地域(1/5)                   | 削除       | -             | -      |                                   |
|               | ж  | 船積地域 国コ                     |          | 英数字           | 2      | CN: P. R. OF CHINA 参照             |
|               |    | 船積地域 船積港                    |          | 日本語型          | 15     |                                   |
|               |    | 船積地域 船積                     |          | 英数字           | 30     |                                   |
|               |    | 数量                          |          | 数値型           | 18     | 12000                             |
|               |    | 単位(数量用)                     |          | 日本語型          | 5      | KGS                               |
|               |    | 単位 (数量用) (                  |          | 英数字           | 10     |                                   |
|               |    | 取引明細金額                      |          | -             | -      |                                   |
| _             |    | 貿易条件建値コ                     | -        | 央教子           | 3      |                                   |
| $\rightarrow$ |    | 単12(金額用)<br>会額              | -        | 央狱子           | 3      | 委照                                |
| +             | _  | 业 6 <del>月</del>            | -        | 就但里           | 18     |                                   |
|               |    | 備考                          |          | 日本語型          | 600    |                                   |
|               |    | 申請理由、訂正理由                   |          | 日本語型          | 1000   |                                   |
|               |    | 許可承認証等番号                    |          | システム          | -      |                                   |
|               |    | 割当同時申請用承認                   |          | システム          | -      |                                   |
| _             |    |                             | -        |               | -      |                                   |